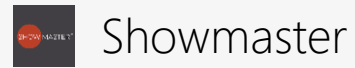

## How to install Showmaster

- 1) Download and open *Showmaster.pptx* in Microsoft PowerPoint©.
- 2) Click on "Enable Editing" and trust the add-in.

A new tab will appear in PowerPoint. Press one of the buttons to get started.

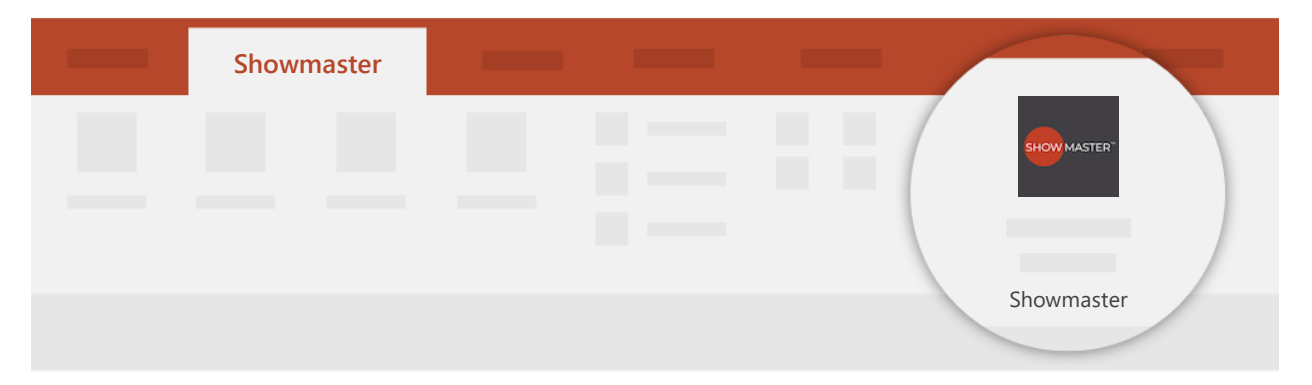

Need more help?

support@cherryware.com